# Manuel d'utilisation de la saisie des pointages EEB

La saisie des pointages est réalisée via un navigateur web. L'adresse à utiliser pour ce test est :

http://ddb2.magiera.fr:8092

La première étape consiste à s'identifier en saisissant son nom d'utilisateur et son mot de passe.

Dans le cadre de ce test, le nom d'utilisateur et le mot de passe sont identiques et correspondent au nom de famille en majuscule. Pour les personnes ayant des homonymes dans l'entreprise, un caractère souligné \_ suivi de la première lettre (des premières lettres) du prénom complètent le nom afin de différencier les utilisateurs (GRAND\_M et GRAND\_JL par exemple).

| 头 Connexion p | pointage                  |
|---------------|---------------------------|
| Leville       | z saisir vos identifiants |
| Utilisateur   | DUPONT                    |
| Mot de passe  | •••••                     |
|               |                           |
|               | Login                     |

En cas d'erreur (identifiant ou mot de passe incorrect), un bandeau rouge s'affiche et invite l'utilisateur à saisir à nouveau ses informations de connexion.

| Connexion pointage                                        |       |
|-----------------------------------------------------------|-------|
| Identification incorrecte                                 | ×     |
| Veuillez saisir vos identifiants Utilisateur Mot de passe |       |
|                                                           | Login |

### Une fois l'utilisateur reconnu, l'écran de saisie s'affiche :

|          | La V DUPONT<br>Semaine 50 du 11/12/2017 au 16/12/2017 |  |  |  |  |  |  |  |           |
|----------|-------------------------------------------------------|--|--|--|--|--|--|--|-----------|
| Affaire  |                                                       |  |  |  |  |  |  |  | + / Total |
| Lundi    |                                                       |  |  |  |  |  |  |  |           |
| Mardi    |                                                       |  |  |  |  |  |  |  |           |
| Mercredi |                                                       |  |  |  |  |  |  |  |           |
| Jeudi    |                                                       |  |  |  |  |  |  |  |           |
| Vendredi |                                                       |  |  |  |  |  |  |  |           |
| Samedi   |                                                       |  |  |  |  |  |  |  |           |

Par défaut, la semaine courante est affichée.

Dans l'en-tête se trouvent :

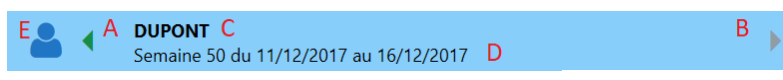

A : flèche verte vers la gauche permettant d'accéder aux semaines précédentes pour consultation. Les saisies ne sont possibles que sur la semaine en cours qui se termine le dimanche à minuit.

**B** : flèche verte pour afficher la semaine suivante (la flèche est grise quand la semaine courante est affichée)

**C** : rappel du nom de l'utilisateur

**D** : rappel de la période affichée

**E** : icone pour terminer la saisie et retourner à l'écran d'identification. (Utile lorsque le poste de saisie est partagé par plusieurs personnes)

Chaque colonne de la grille correspondant à une affaire distincte. Le numéro d'affaire est affiché dans les cases de la première ligne :

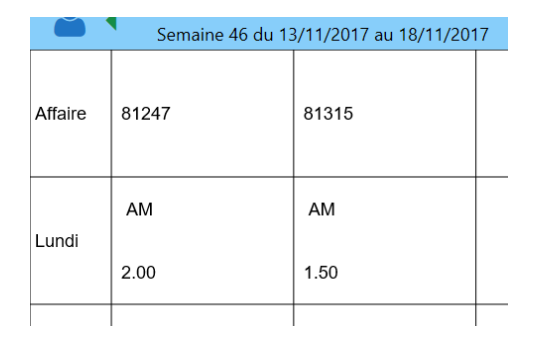

Les pointages relatifs à une affaire sont donc affichés dans la colonne qui lui est affectée, sur la ligne correspondant au jour de la semaine.

Pour une affaire et un jour de la semaine, sont affichés dans la case :

- La liste des codes des types d'activité : par exemple AM (pour Atelier Mécanique) ou AS AD pour 2 pointages (Atelier Soudure et Atelier Divers) pour la même affaire

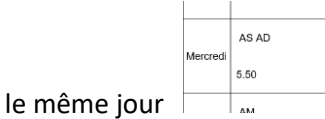

Le total des heures de la journée pour cette affaire

Dans la dernière case de la ligne, on trouve le total des pointages de la journée toutes affaires confondues.

En immobilisant le curseur sur une case (non vide), on obtient une information plus détaillée :

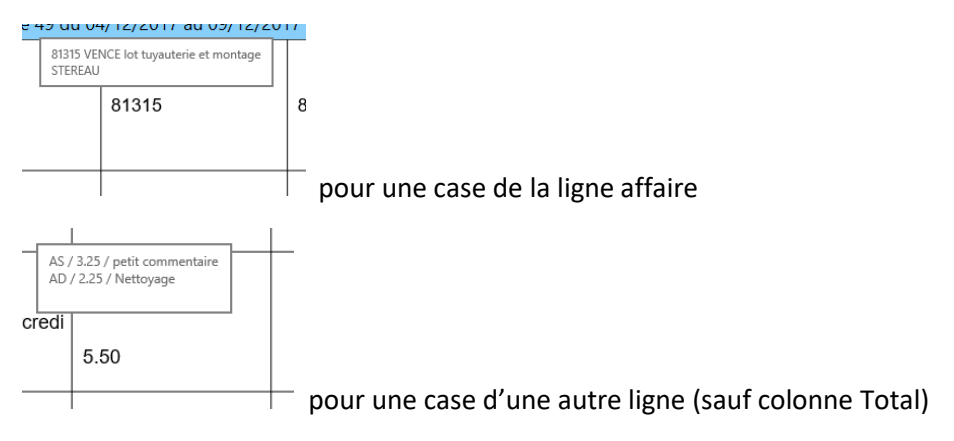

# Saisie des pointages

Dans la semaine en cours, il est possible d'ajouter, modifier ou supprimer un pointage.

# Ajouter un pointage

Initialement, la grille est vide. Pour ajouter un pointage, il suffit de cliquer sur une case (hors première ligne Affaire et première colonne à gauche).

Pour accélérer la saisie, la case sélectionnée est utilisée pour préremplir les informations à entrer. Par exemple, si la case se trouve dans une colonne déjà associée à une affaire, cette dernière sera présélectionnée pour le nouveau pointage. Il en de de même pour le jour de la semaine. Ces informations préremplies peuvent être modifiée si nécessaire dans l'écran de saisie du pointage.

De préférence, on cliquera donc sur une case d'une colonne vierge pour une affaire non présente, ou sur une case de la colonne déjà associée à l'affaire pour une affaire déjà présente.

De même, on choisira la ligne de la journée du pointage pour éviter d'avoir à modifier le jour dans l'écran de saisie.

La grille comporte initialement 9 colonnes pour 9 affaires différentes. Lorsque les 9 colonnes sont utilisées, il suffit de cliquer sur une case de la colonne de droite (+ / Total). Une colonne sera automatiquement ajoutée pour toute nouvelle affaire.

| 70002 / STOCK COLLIERS 2007 / OTV NORD ILE DE FRANCE SNC |                                |              |                |            |       |
|----------------------------------------------------------|--------------------------------|--------------|----------------|------------|-------|
| 81135 / fourniture                                       | matière / EPA                  |              |                |            |       |
| 81159 / CARRE DE                                         | 102 pièce 5 / PIOGER           | luterie et r | nontage / OTV  | FRANCE 5.4 | 4.5.0 |
| 81241 / RABASTEN                                         | S ens tuvauteries+montage / D  | EGREMON      | IT FRANCE SAS  |            |       |
| 81247 / ANTIBES E)                                       | XTENSION - Montage général (l  | oat existan  | t+extension) / | OTV Sud Af | rique |
| 81315 / VENCE lot                                        | tuyauterie et montage / STEREA | U            |                |            |       |
|                                                          |                                |              |                |            | ~     |
| Jour C                                                   | Type activité                  | D            | Durée          |            | Е     |
| 💽 Lundi                                                  | Prépa prod (PP)                |              | 0              | 1          | ,00   |
| 🔵 Mardi                                                  | Prépa Improd (PI)              |              | 2              | 3          | ,25   |
| O Mercredi                                               | Prépa Suivi (PS)               |              |                |            |       |
| 🔵 Jeudi                                                  | 0                              |              | 4              | 5          | ,50   |
| Vendredi                                                 | 0                              |              | 6              | 7          | ,75   |
| 🔵 Samedi                                                 | 0                              |              | 8              | 0,         | 00    |
| Commentaire                                              | F                              |              |                |            |       |
|                                                          |                                |              |                |            |       |

L'écran de saisie d'un pointage se présente ainsi :

Le champ de saisie A permet de filtrer la liste des affaires (ou devis ou Improductifs) présents dans B.

Seuls les lignes de **B** contenant le texte saisi en **A** seront affichées, permettant de restreindre le choix. On peut donc rechercher une ligne en entrant une partie d'un numéro ou d'un intitulé d'affaire, ou du nom d'un client.

La sélection de l'affaire (devis ou improductifs) est réalisée en cliquant sur la ligne du tableau **B**. Tant qu'une ligne n'aura pas été sélectionnée, il sera impossible de valider la saisie.

Il est toutefois possible de saisir en A une valeur quelconque si l'affectation du pointage est inconnue. Par sécurité, la case G devra être cochée pour pouvoir valider la saisie.

Le cadre C permet de sélectionner le jour de la semaine et le cadre **D**, le type d'activité du pointage. Les types d'activités disponibles sont différents selon le 'profil' de l'utilisateur (Atelier, Chantier, Préparation, etc.).

Le cadre **E** sert à définir la durée du pointage en cliquant respectivement sur un bouton Heure (0 à 8) et Centièmes d'heure (00, 25, 50, 75). Il est possible de modifier la saisie en cliquant à nouveau sur un des boutons. La validation du pointage n'est possible que si la durée n'est pas nulle.

Le cadre **F** offre la possibilité de saisir un commentaire.

Le bouton H (OK) valide la saisie, alors que I (Annuler) ferme l'écran de saisie sans enregistrer de pointage.

## Modifier ou supprimer un pointage existant

Quand l'utilisateur clique sur une case contenant déjà un ou plusieurs pointages, l'écran suivant lui permet de sélectionner l'action à réaliser : ajout d'un nouveau pointage, modification ou suppression d'un pointage existant.

| 81315        |                               |            |           |
|--------------|-------------------------------|------------|-----------|
| 🕂 Ajouter un | nouveau pointage              |            |           |
| 🥜 Modifier   | <ul> <li>Supprimer</li> </ul> | 2.25 PP () |           |
| 🥜 Modifier   | 🗕 Supprimer                   | 1.00 PS () |           |
|              |                               |            |           |
|              |                               |            |           |
|              |                               |            |           |
|              |                               |            | 🗙 Annuler |
|              |                               |            |           |

Le choix de l'ajout ou de la modification entrainera l'affichage de la fenêtre de saisie de pointage.

La demande de suppression devra être confirmée par la validation du message :

| Supprir | ner pointage            |                           |                            |                     |
|---------|-------------------------|---------------------------|----------------------------|---------------------|
| 8       | Supprimer le pointage d | u jour 11/12/2017 PP 2.25 | affaire 81315 VENCE lot tu | yauterie et montage |
|         |                         |                           |                            | Yes No              |
|         |                         |                           |                            |                     |